## iGf02 & iGf08 board Intel FPGA 10M02SCU169C8G / 10M08SCU169C8G

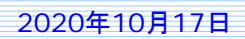

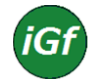

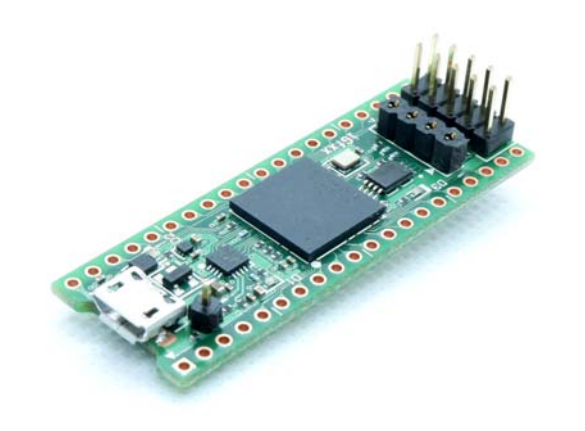

## *iGf02 & iGf08 Description*

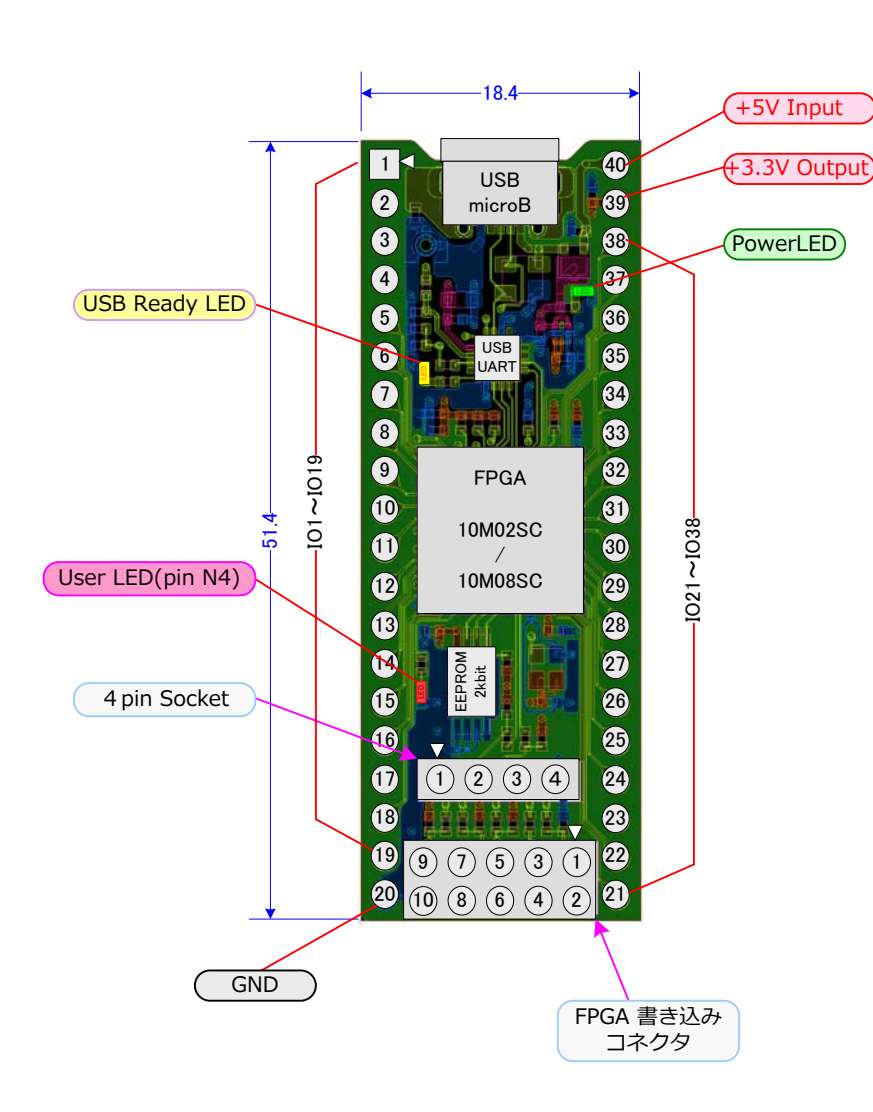

## Features

- ☆ シンプルで超低コストのFPGAボード
- ☆ フラッシュメモリを内蔵したFPGA 10M02SCU / 10M08SCUを搭載
- ☆ 使いやすい 2.54mmピッチの 40ピンICソケット互換サイズ
- ☆ USB-UART変換IC搭載で、PCからFPGAのデバッグに便利
- ☆ PCからFPGAを制御してシステムを作るのにも有効
- ☆ 不揮発性メモリ(EEPROM 2kbit) 搭載で、ちょっとした情報が記憶可能
- ☆ 4 ピンコネクタ (I<sup>2</sup>C interface) には 128 x 32 pixel のディスプレイ接続可
- ☆ FPGAへの書き込みは USB Brasterやその互換品が使える。
- ☆ 用途に応じて iGf02(2000LC) iGf08(8000LC)が選択できる。
- ☆ 購入時のデモ実行ファイルなど Intel開発ツール用の環境データ付属
- ☆ 上記のソースコード(Verilog)付属
  - ☆ 使用される場合は自己責任でお願いします。
- ☆ 開発用ツール Intel Quartus Prime が必要です。(無償バージョン)
   ☆ このボードは 無償バージョンで開発できます。
- ☆ FPGA書き変えには USB Blaster が必要です。(11ページ参照)
- ☆ micro USB (TypeB) ケーブルは 別途 お求めください。

## Applications

- ☆ FPGA 学習、実験
- ☆ 製品試作
- ☆ 小ロット製品
- ☆ 趣味

## 最初に micro USB ケーブルをつなぎ、基板上のLEDが点滅することを確認しよう。

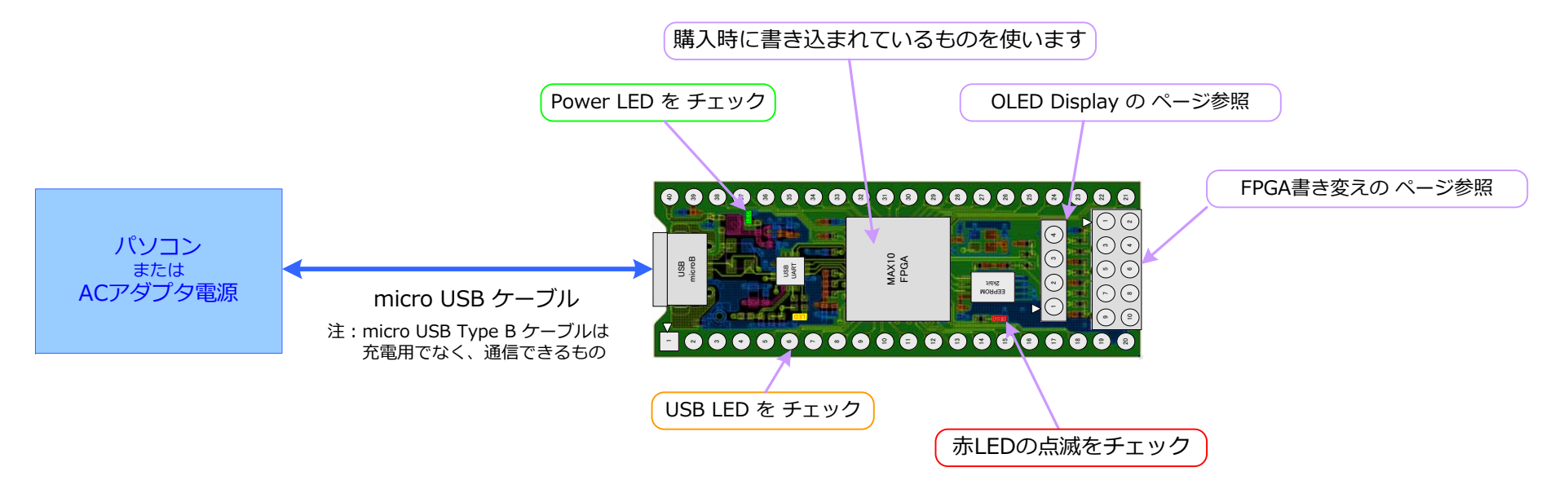

基板上のLEDが点滅すれば、FPGAに書き込まれている回路は正常に動作しています。

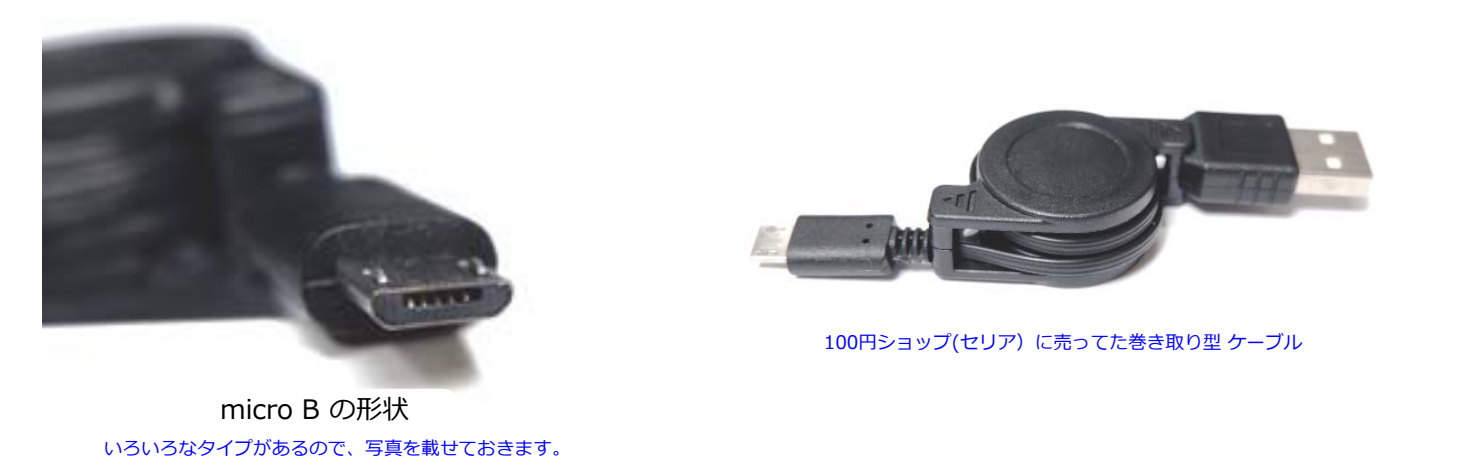

## FPGAとMPUの違い

☆ MPUは Micro Processing Unit の略

こちらもプログラムを書き換えることができます。

☆ FPGAは Field Programmable Gate Array の略 つまり書き換え可能なハードウェア回路ということです。

### ☆ FPGAの構成

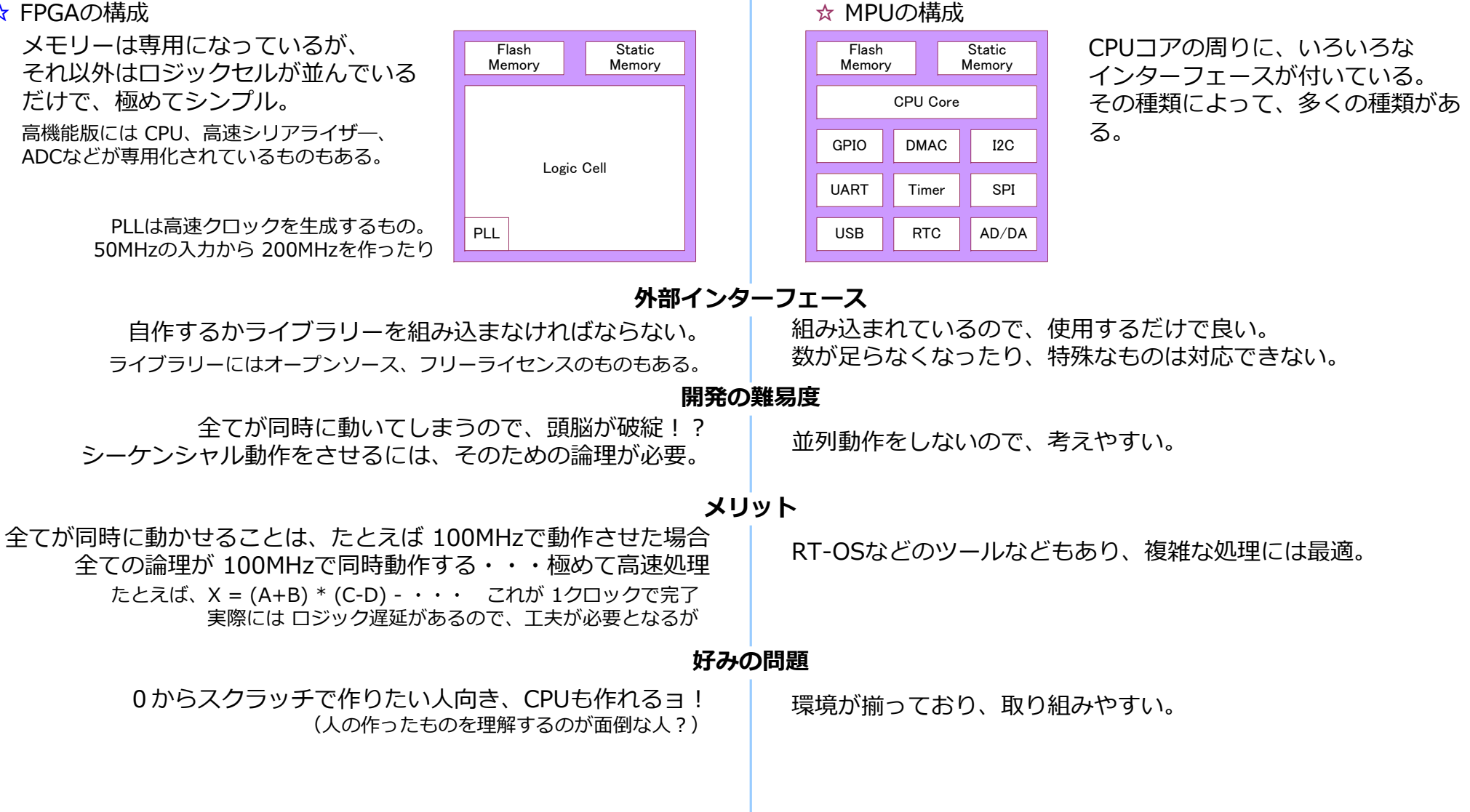

## iGf02 & iGf08 Block Diagram

## **Block Diagram**

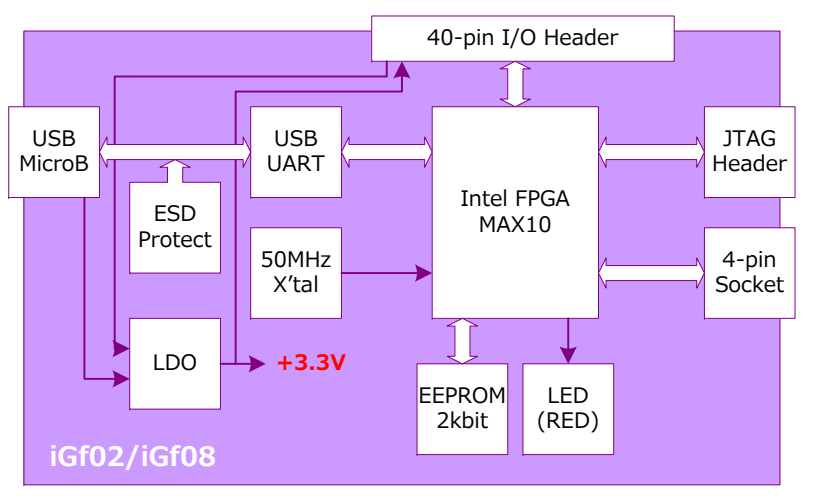

### 1. LDO ( Low Drop Out Regulator )

USBコネクタからの電源と 40-pin Header の 40-pinからの電源が ダイオードでオワされ LDOに 入ります。

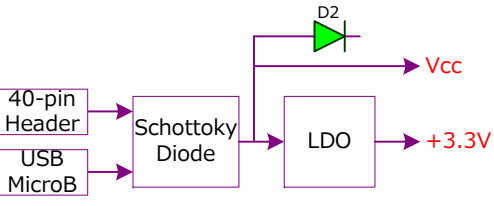

したがって、USBコネクタに接続するだけで、動作可能になります。 このLDOから 40-pin Headerの 39 pinに +3.3Vが出力されます。 (+3.3Vの 外部で使用できる電流容量は 100mA程度まで) 電源が入っているとき D2( Green LED )が点灯します。

### 2. USB to UART (CP2102N)

USB-UART 変換IC(CP2102N SILICON LABS)を通して、PCなどから FPGAを アクセスするために用意してあります。

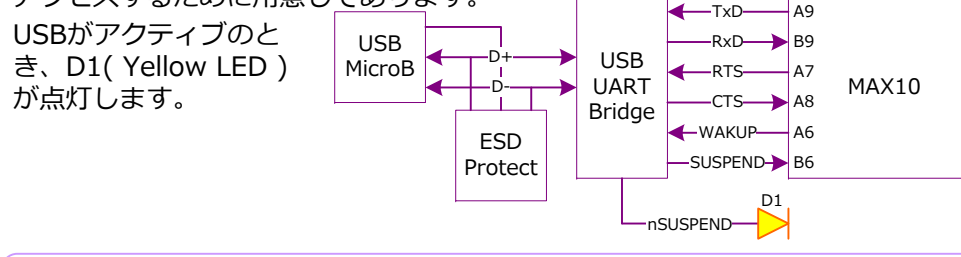

デバック時に FPGA内のモジュールに設定を与えたりするときに役立ちます。 実動作時にも使用することで、フレキシビリティが向上します。

### 3. 40-pin I/O Header

40-pin 600-mil IC socket 互換のサイズで配置されたパッドに FPGAの信号を 入出力できます。

ピンアサインは後述の"iGf02 & iGf08 コネクタのピン配列"を参照。

パッド間隔は 2.54 mm (0.1 inch) および 15.24 mm (0.6 inch)です。

#### 4. JTAG Header

10-pin Header に Intel および その互換の USB Blaster を接続します。 1 pin マーク (▲) に注意して、接続してください。

#### 5. 4-pin Socket

この 4-pin Socket は、Demo用の OLEDを接続するためのものですが、 汎用の I/Oとしても使用できます。

Vccは +5V 入力から、ダイオードを通して出力 されるため、0~0.5V程度の電圧降下が発生し ます。

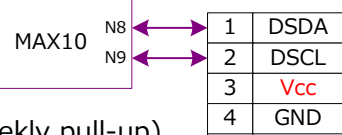

出力は 10 K ohmでプリアップされてますが、(weekly pull-up) デバイス側で、本来のプルアップ抵抗が必要です。

OLEDモジュールは GND(4pin側)が ■のランドになっていますので、注意して ください。

### 6. EEPROM ( M24C02 )

2Kbit の EEPROM(M24C02 STmicro)が接続 されています。MSDAは双方向ですが、MSCL はプルアップ抵抗はありませんので注意してく ださい。

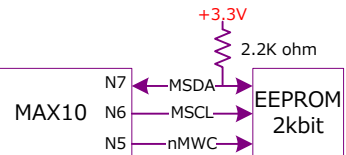

### 7. LED ( Red )

赤色の LEDが接続されています。 明るさは PWM制御などで調整できます。

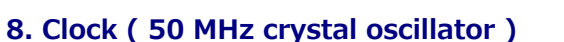

発振器は 50 MHz / ±50 ppm です。 FPGAのグローバルクロックピン(CLK1p)に接続。

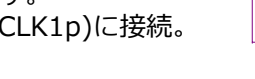

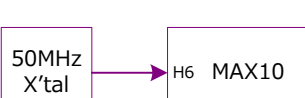

R

~~~

220 ohm

MAX10 N4

D3

### 9. Reset

### PCから基板上のLEDを制御してみる

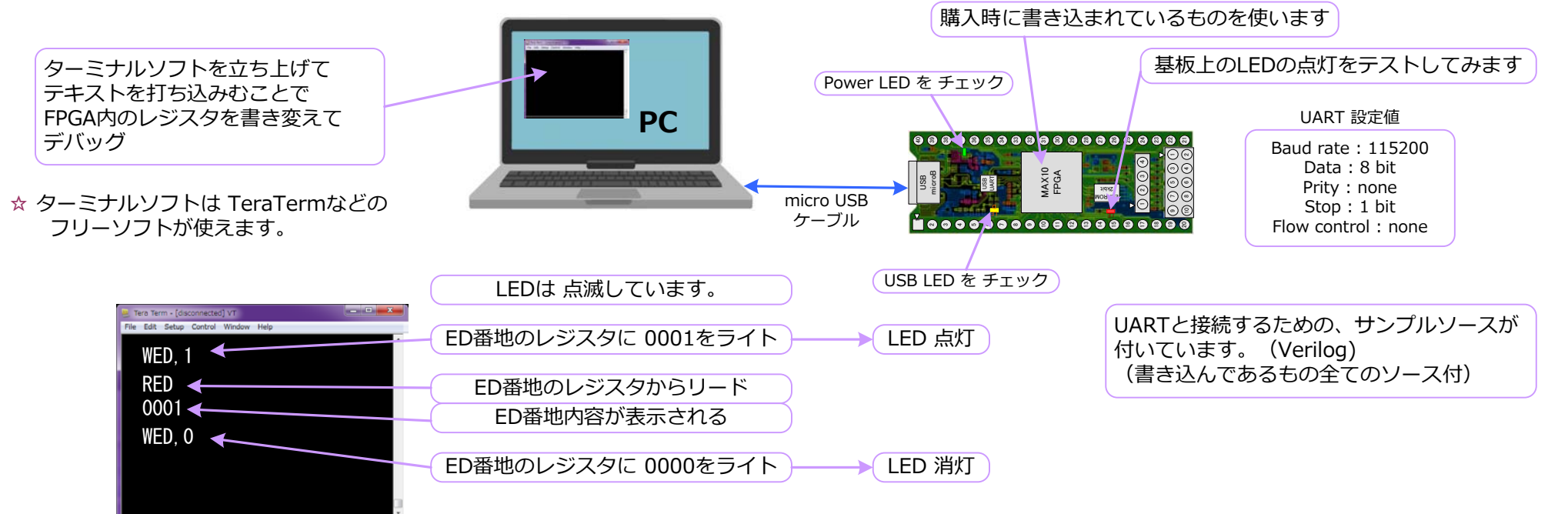

☆ このように、なにかの設定を変えたりして機能を確かめたいとき、とても便利です。

USB-UART 変換チップのドライバ インストール

☆ PCと接続するためには、USB-UART変換チップ(CP2102)のドライバをダウンロードする必要があります。 Silicon LabsのHPから CP2102へ行き、この場所からダウンロードします。 ダウンロードファイルを選択するページに行ったら、環境に合ったファイルをダウンロードします。 zip圧縮ファイルを解凍してから exeファイルを実行してインストールします。

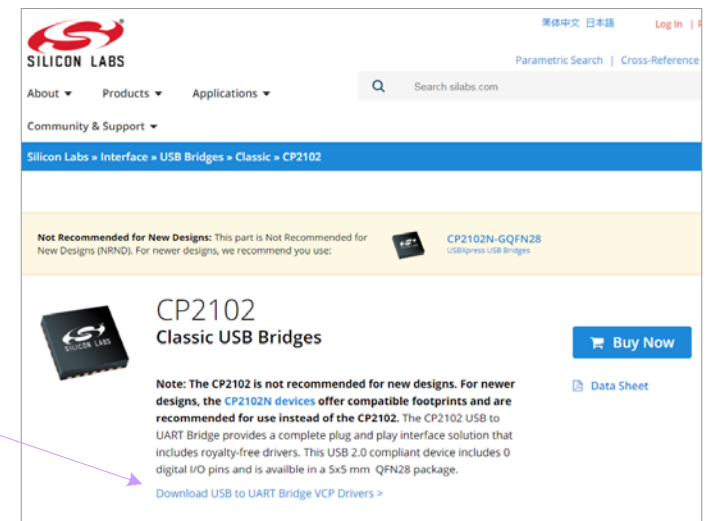

iGf02 & iGf08 OLED Display

☆ おまけの "OLED 128x32 pixel"が付いています。(おまけですので、品質保証は致しかねます。破損してしまったときなどは、通販サイトなどでお求めください。)

OLEDボードは iGf ボードの 4pinコネクタに差してください。 (4pinコネクタだけで固定され、取り付け精度も高くないことを理解してご使用ください。)

USBを通して、各状態を確認できるのですが、常に表示しておきたいときや、高速で変化するときなどは、このようなディスプレイに出しておくのが便利です。

購入時には 16x8 dot のフォントが 16文字 2行 表示されます。PCのターミナルから データを書くと 2行目に文字を出すことができます。(数値のみ 16進数 0~F) このPCから書き込まれたレジスタの代わりに、表示したいデータをHDLで作れば自由に表示できるようになります。

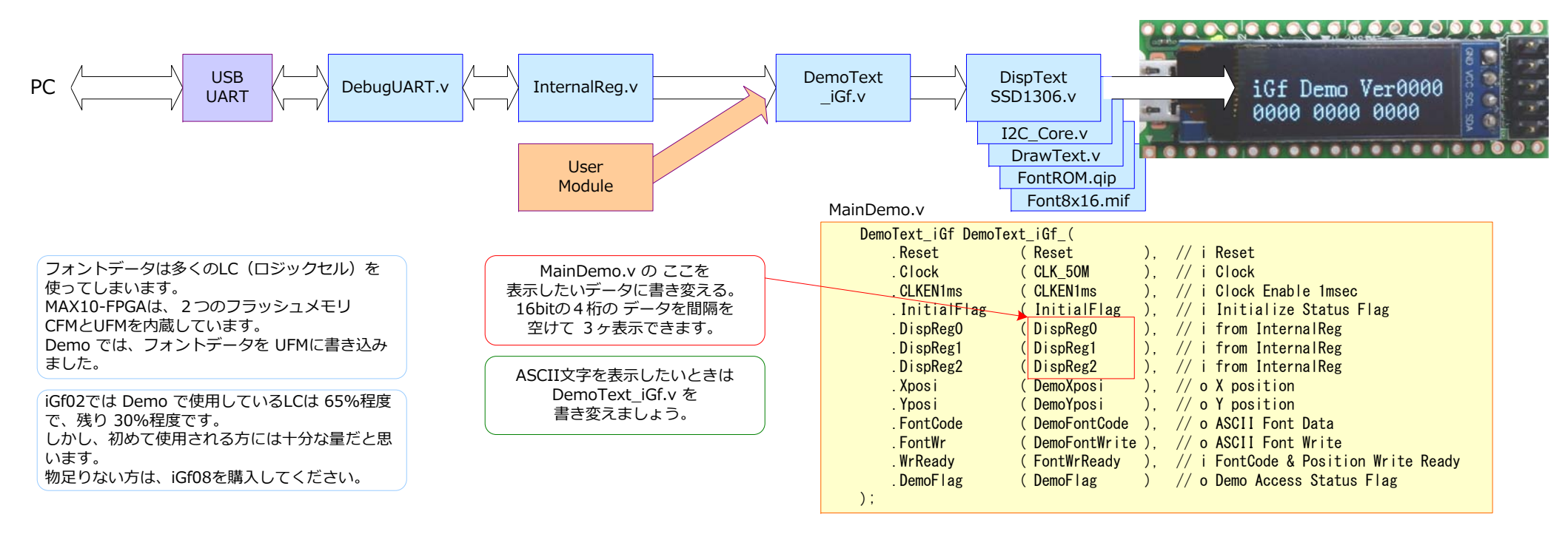

半田付け

OLEDのモジュールは半田付けされておりません。付属の短い方のコネクタの半田付けしてください。ピンの長い方が半田付けする側で、短い方が差し込む側です。

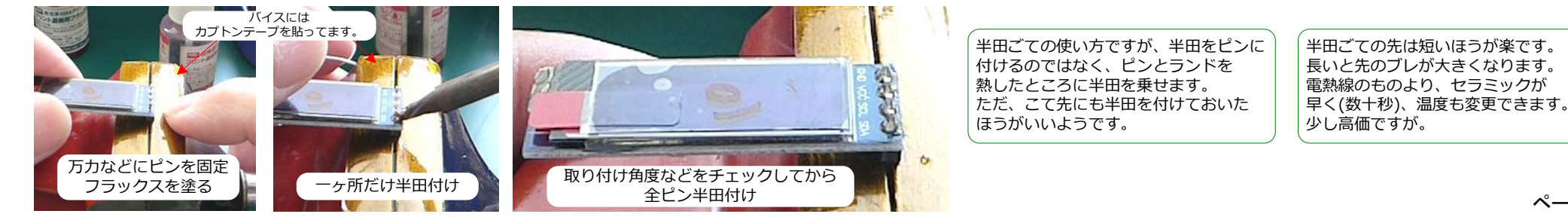

EEPROMにデータを書いたり読み出したりできるモジュールが組み込まれています。

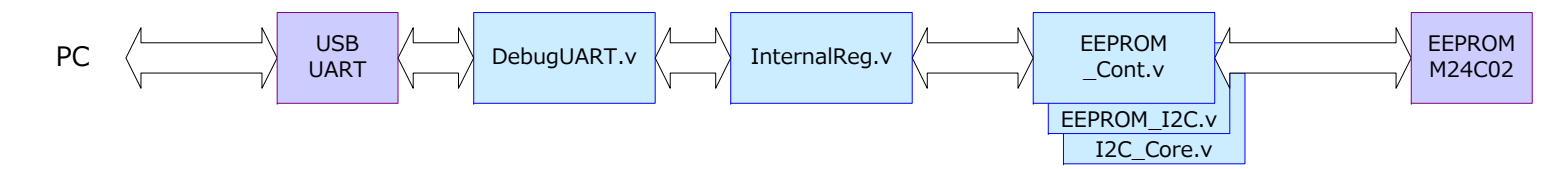

ちょっとした情報を記憶しておくのに便利です。 MAX10には UFMがあるのですが、10M02/08には 1系統しかなく、基板 固有情報などは外部にあったほうが便利で、間違って書き変えてしまうミ スも少ないと思います。

USBを接続して、ターミナルソフトを立ち上げます。

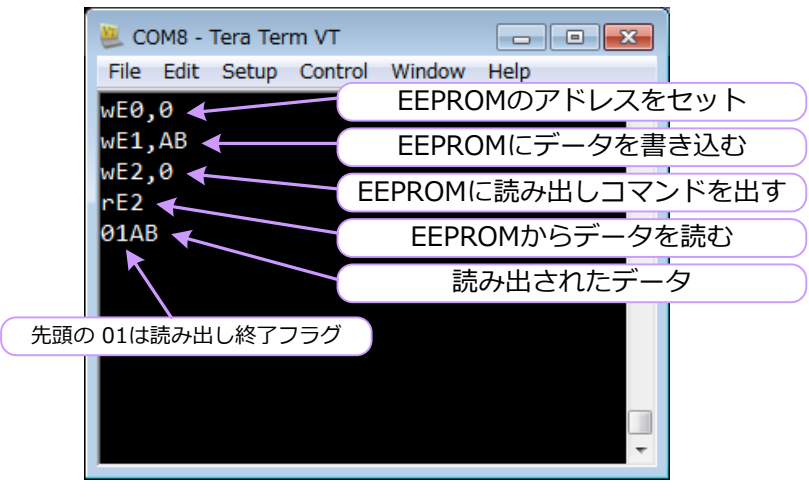

### EEPROMを 新たなモジュールから アクセスするには

|     | EEPROM_WRO 17を確認してから、EEPROM_WEIに                           |               |
|-----|------------------------------------------------------------|---------------|
|     | MainDemo v 1 pulse を出せば EEPROMに書き込みか開始されます。                |               |
|     | FEPROM Cont FEPROM Cont (                                  |               |
|     | Reset (Reset )// i                                         |               |
|     | Clock (CLK 50M )/// i Clock                                |               |
|     | // EEPROM                                                  |               |
|     | EEPROM AD (EEPROM AD ). // i EEPROM Address 8bit           |               |
|     | .EEPROM_WD (EEPROM_WD /), // i EEPROM_Write Data 8bit      |               |
|     | .EEPROM_WE (EEPROM_WE 🏲 /), // i EEPROM Write Enable       |               |
|     | .EEPROM_RE (EEPROM_RE /), // i EEPROM Read Enable          |               |
|     | .EEPROM_RR (_EEPROM_RR 🔨 ), // o EEPROM Read Ready         |               |
|     | .EEPROM_RD (TEEPROM_RD / ), // o EEPROM Read Data 8bit     |               |
|     | .EEPROM_WR (EEPROM_WR ), // o EEPROM Write Ready           |               |
|     |                                                            |               |
|     | . SDAI (MSDAI ) // I SDA INPUT                             |               |
|     | . SULI (MSULI ), // I SUL INPUT FOR UTOCK STREECH          |               |
|     | SCLo (MSCLo ), // 0 SDA output enable control ( 0 enable ) |               |
|     | I2C Moni (I2C Moni ) (Monitor output                       |               |
|     | ):                                                         |               |
|     |                                                            |               |
|     |                                                            | $\overline{}$ |
|     |                                                            | $\mathcal{I}$ |
|     |                                                            |               |
|     | (EEPROM_RRの"1"を確認してから、EEPROM_RDを使います。)                     |               |
|     |                                                            |               |
| CLI | <_50M                                                      | 7             |
| EEI | PROM_WE EEPROM_RE                                          |               |
| EEI | PROM_AD EEPROM_AD                                          |               |
|     |                                                            | _             |
| EEI |                                                            |               |
| EEI | PROM WR                                                    | —             |
|     |                                                            |               |

| iGf02 / iGf08 Demo の USBからアクセスできるレジスタの説明です。                                                       | 3. CTS RTS フロー制御 レジスタ                                                                                                    |
|---------------------------------------------------------------------------------------------------|----------------------------------------------------------------------------------------------------|
|                                                                                                   | 15         14         13         12         11         10         9         8         7         6         5         4         3         2         1         0           11'd0         CTC         2'd0         DTC |
| そのターミナルノントからナシビスがてきより。                                                                            | Default=0000 bit[8]=Read Only bit[0]=Read/Write                                                                                                    |
| 1. OLEDに表示する数値(Hex)データレジスタ                                                                        | bit[8]: USB(UART)からの CTS信号。 (PCでは RTS)                                                                                                    |
| 15 14 13 12 11 10 9 8 7 6 5 4 3 2 1 0                                                             | bit[0] : USB(UART)への RTS信号。(PCでは CTS)                                                                                                    |
| D0 TextReg0[15:0]                                                                                 | フロー制御をしたいときに使用します。(Demoでは使っていません)                                                                                                    |
| D1 TextReg1[15:0]                                                                                 |                                                                                                    |
| D2 TextReg2[15:0]                                                                                 | 4. UART Suspend Wakeup レジスタ                                                                                                    |
| Default=0000, Read/Write                                                                          | 15     14     13     12     11     10     9     8     7     6     5     4     3     2     1     0                                                                                                    |
| これらのレジスタに数値(Hex)データを書き込むと OLEDモジュールの下段に表示されます。                                                    | E9 11'd0 SUS 3'd0 WUP                                                                                                    |
|                                                                                                   | Default=0000 , bit[8]=Read Only , bit[0]=Read/Write                                                                                                    |
| 2. EEPROM テスト用レジスタ                                                                                | bit[8]: USB(UART)からの Suspend信号。                                                                                                    |
|                                                                                                   | DIT[U]:USB(UART)へのWakeup信号。                                                                                                    |
| EU 8'dU EEPRUM_AD[/:U]                                                                            |                                                                                                    |
| Defduit=0000, Redu/ Write<br>EEDDOMに出力する スドレフをセットレキオ                                              |                                                                                                    |
| EFROMICED りる アドレスをビットしより。                                                                         | ED 15'd0 15'd0                                                                                                    |
|                                                                                                   | Default=0000 Read/Write                                                                                                    |
| F1 7'd0 WR FEPROM WD[7:0]                                                                         | bit[1:0]: LED "2"のとき LED(D3)が 点滅。                                                                                                    |
| Default=0100, bit[8]=Read Only bit[7:0]=Read/Write                                                | "1"のとき LED(D3)が 点灯。                                                                                                    |
| bit[8]: EEPROM WR (Write Ready) "1"のとき EEPROMに書き込むことができます。                                        | "0"のとき LED(D3)が 消灯。                                                                                                    |
| bit[7:0]: EEPROM WD (Write Data) EEPROMに書き込むデータです。                                                |                                                                                                    |
| 書き込みが開始されます。                                                                                      |                                                                                                    |
|                                                                                                   | F0 MoniSel[31:16]                                                                                                    |
| 15     14     13     12     11     10     9     8     7     6     5     4     3     2     1     0 | F1 MoniSel[15:0]                                                                                                    |
| E2 7'd0 _RR EEPROM_RD[7:0]                                                                        | Default=0000_0000_Read/Write                                                                                                    |
|                                                                                                   | デバッグ用のレジスタで、Demoでは使っていません。                                                                                                    |
| bit[8]:EEPROM_RR (Read Ready) "1"のとさ EEPROMからテータが読み出しか終了。                                         |                                                                                                    |
| DIT[/:U]:EEPRUM_RD (Read Data) EEPRUMから読み出されにナータです。<br>EEPDOMからデークを詰み出すには                         | 7. I/Oチェック用 レジスタ                                                                                                    |
| EEPROMのウナータを読み出すには、<br>① このレジスタに書き込む(データは不定で良い)                                                   | 15     14     13     12     11     10     9     8     7     6     5     4     3     2     1     0                                                                                                    |
| ② EEPROM_RR が "1"になるまで待つ                                                                          | F2 15'd0 CHK                                                                                                    |
| ③ EEPROM_RR が "1"であるときの bit[7:0] が有効データとなる。                                                       | Default=0000, Read/Write                                                                                                    |
|                                                                                                   | bit[0]: CheckIO_En "1"のとき 40pinコネクタの IO端子に Hige-Levelの信号がシフトします。                                                                                                    |
| 15 14 13 12 11 10 9 8 7 6 5 4 3 2 1 0                                                             | "0"のとき 40pmコネクタの 10端子は全て Loe-Levelになります。                                                                                                    |
| E 3 15'd0WC                                                                                       |                                                                                                    |
| Default=0001 , Read/Write                                                                         |                                                                                                    |
| bit[0]:EEPROM_WC (Write Control) "1"のとき EEPROMへの書き込み許可。                                           | FE Vercion[15:0]                                                                                                    |
| "O"のとき EEPROMへの書き込み禁止。                                                                            | ・・ Default=出荷バージョン Read Only                                                                                                    |
|                                                                                                   |                                                                                                    |

1

Intel のダウンロードサイトから、ModelSim, Quartus, MAX10 をダウンロードします。全て無料版でOKです。 使い方は、私が説明するより断然に良いサイトや本がありますので、そちらを参考にしてください。

### ModelSimの概要 (Verilog)

このボタンを押すと全てコンパイルしてくれます。

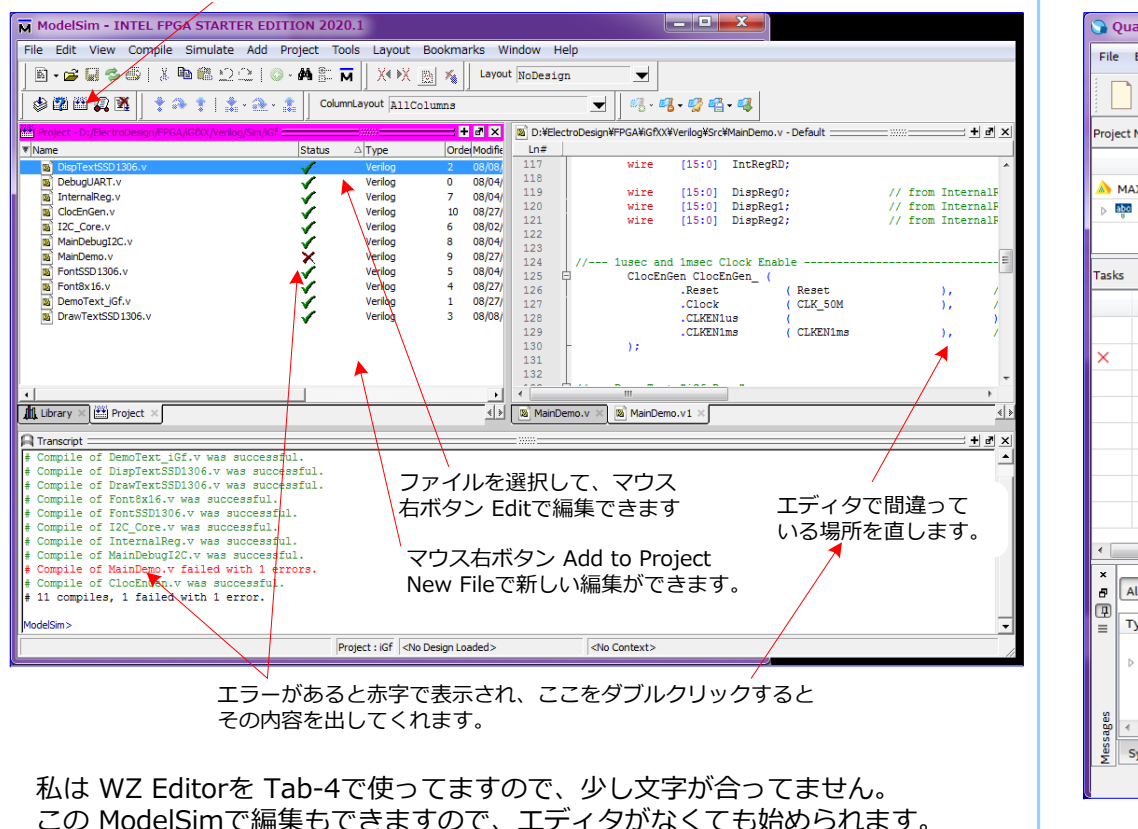

(日本語のコメントは入れられないようです。)

いきなり、Quartusで論理合成して、エラーが出ると解り難いし、時間がかかり ます。面倒でも、この ModelSimでチェック、できればシミュレーションする のが、結果的には早いですね。

Editorは 別ウィンドウにしたほうが操作しやすいです。

## Quartus Primeの概要

論理合成をして FPGAに書き込むデータを生成するツールです。

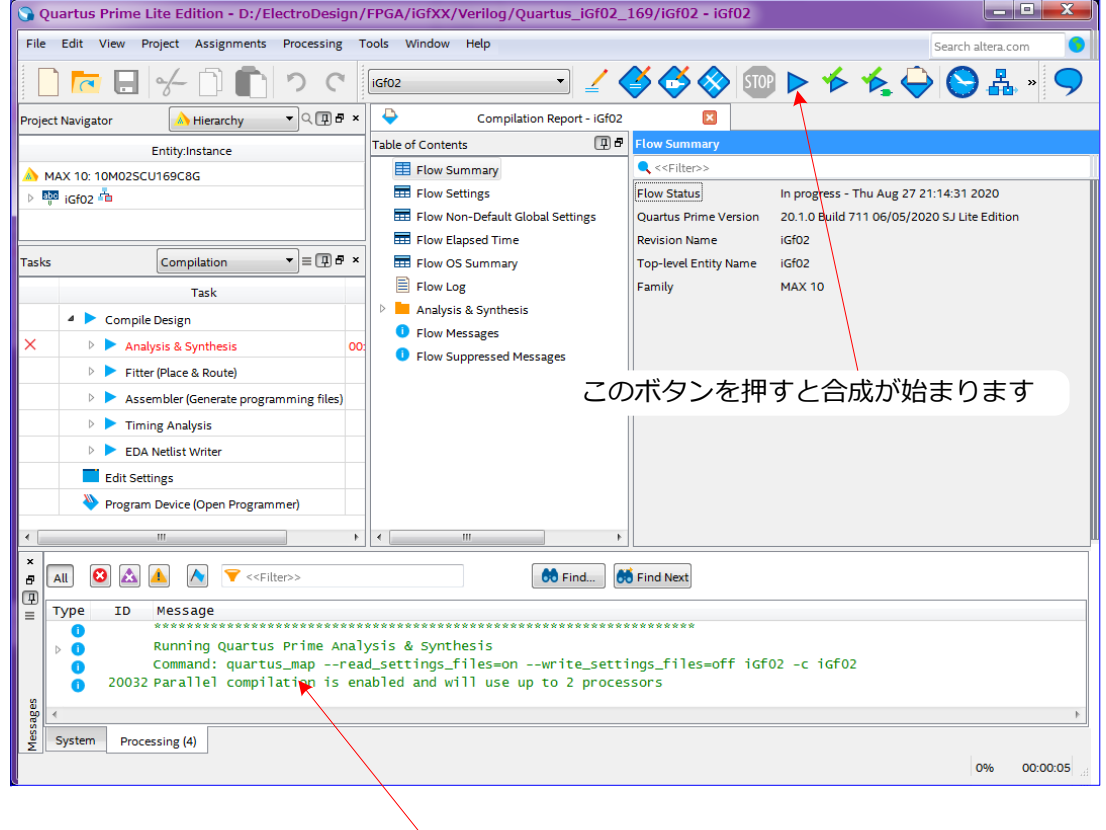

ここに エラーが出たら修正。ワーニングは必要に応じて修正です。

次のページのようにすれば、簡単に環境設定できます!

## iGf02 & iGf08 新規プロジェクトの簡単な方法

新しくプロジェクトを作るとき、環境設定を最初から作るのは手間がかかります。すでにあるファイルをコピペすると楽です。

Sector ID

Flash Ini

NA

### Quartus Primeのファイル

このボードを使っている限り、Quartusの環境ファイルを変える必要 はありません。ピン番号やその属性など同じだからです。

Ouartus iGf02 169フォルダを全てコピーします。

iGf02.gsfの↓のほうに、各モジュールのファイル名が並んでいます。 ここで 必要に応じて 新たなモジュールに変更、追加をして、 このファイルをダブルクリックすれば、Ouartusが立ちあがります。

| set_global_assignment -name VERILOG_FILE iGf02.v                   |
|--------------------------------------------------------------------|
| set_global_assignment -name VERILOG_FILE/Src/MainDemo.v            |
| set_global_assignment -name VERILOG_FILE/Src/ClockEnGen.v          |
| set_global_assignment -name VERILOG_FILE/Src/EEPROM_Cont.v         |
| set_global_assignment -name VERILOG_FILE/Src/DemoText_iGf.v        |
| set_global_assignment -name VERILOG_FILE/Src/DispTextSSD1306.v     |
| # set_global_assignment -name VERILOG_FILE/Src/DrawTextSSD1306.v   |
| set_global_assignment -name VERILOG_FILE/Src/DrawText_02_SSD1306.  |
| set_global_assignment -name VERILOG_FILE ./Src/I2C_Core.v          |
| set_global_assignment -name VERILOG_FILE/Src/DebugUART.v           |
| set_global_assignment -name VERILOG_FILE ./Src/InternalReg.v       |
| set_global_assignment -name VERILOG_FILE/Src/CheckIO.v             |
| set_global_assignment -name QIP_FILE FontROM/synthesis/FontROM.qip |
| set_global_assignment -name SDC_FILE iGf02.sdc                     |

iGf08ボードの場合は、02を 08と読み変えてください。

、を押すだけです! あとは Quartusの

### FPGAへの書き込みは次のページで!

注:ディレクトリ構造が違う場合は FontROM.gipを作り直す必要があります。 FPGAのセルを節約するため、Fontの Bit-mapデータは UFMに入っています。 UFMは User Flash Memoryの略で MAX10-FPGA内にあります。

Ouartusからこのプロジェクトを読み込むには、 "File" -> "Open Project" -> iGf02.qpf と選択します。

### 私のディテクトリの作り方です。 (人それぞれでしょうが)

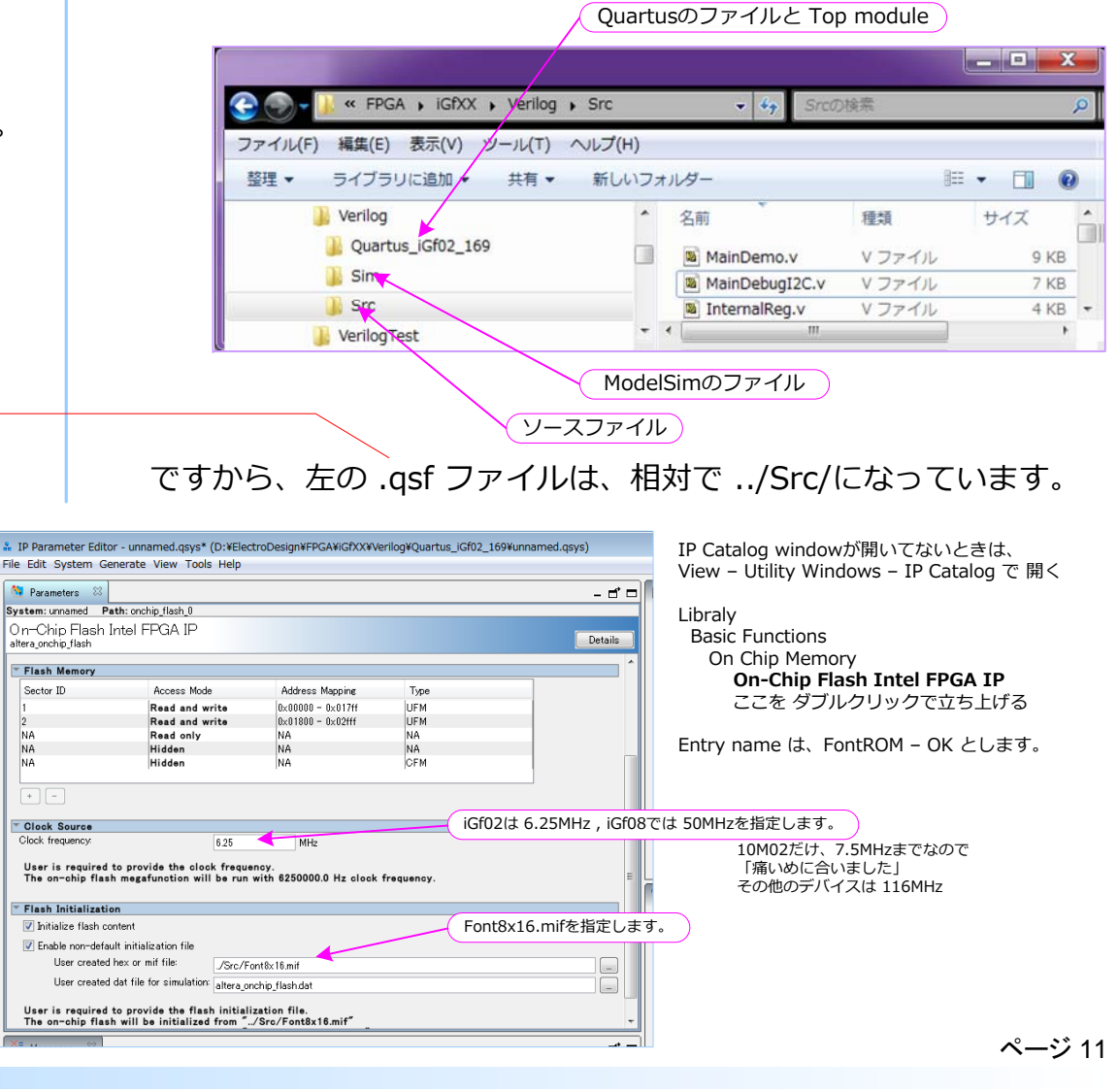

## iGf02 & iGf08 FPGA Writing Method-1

FPGAの書き換えには、Flash Memoryに書き込む方法と コンフィギュRAMに書く方法の2つがあります。

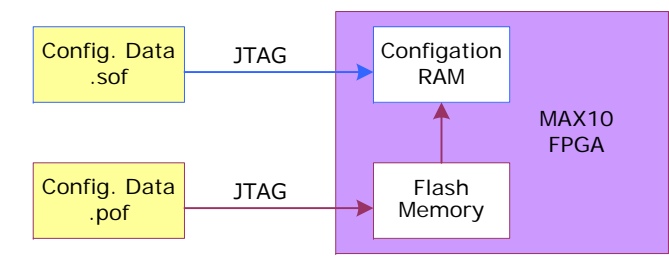

.sofファイルを指定すると、ロジックセルの動作を決めるメモリに直接書かれます。 書き込みが早いのでデバッグ中は便利ですが、電源を落とすと消えてしまいます。

.pofファイルを指定すると、Flash Memoryに書かれます。そして、ロジックセルの動作を決めるメモリに転送されます。書き込みに時間がかかりますが、電源を落としても消えません。

Cyclonデバイスなどは、ファイル変換をしないと Flashに書き込みができませんでしたが、 MAX10では、簡単になりました。

#### 市販されている USB-Blaster

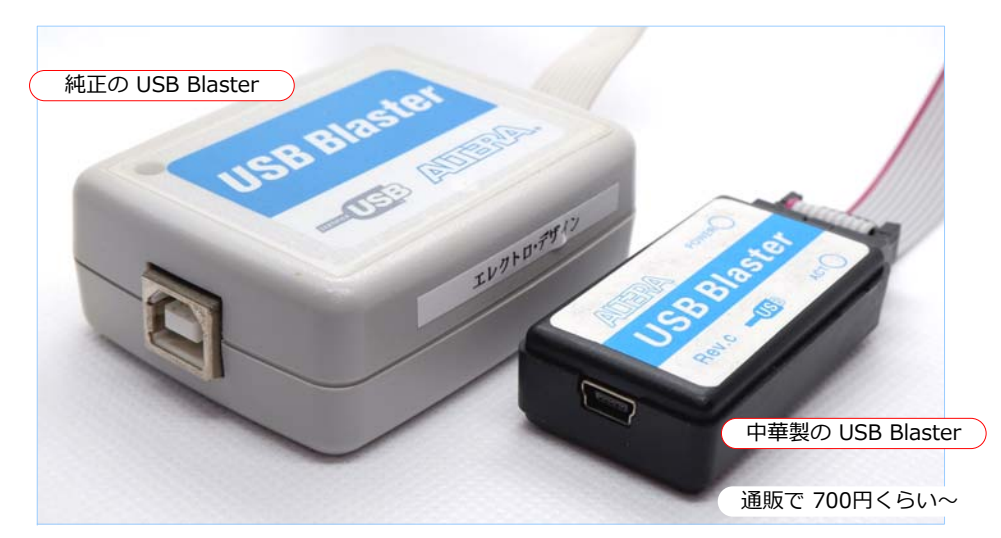

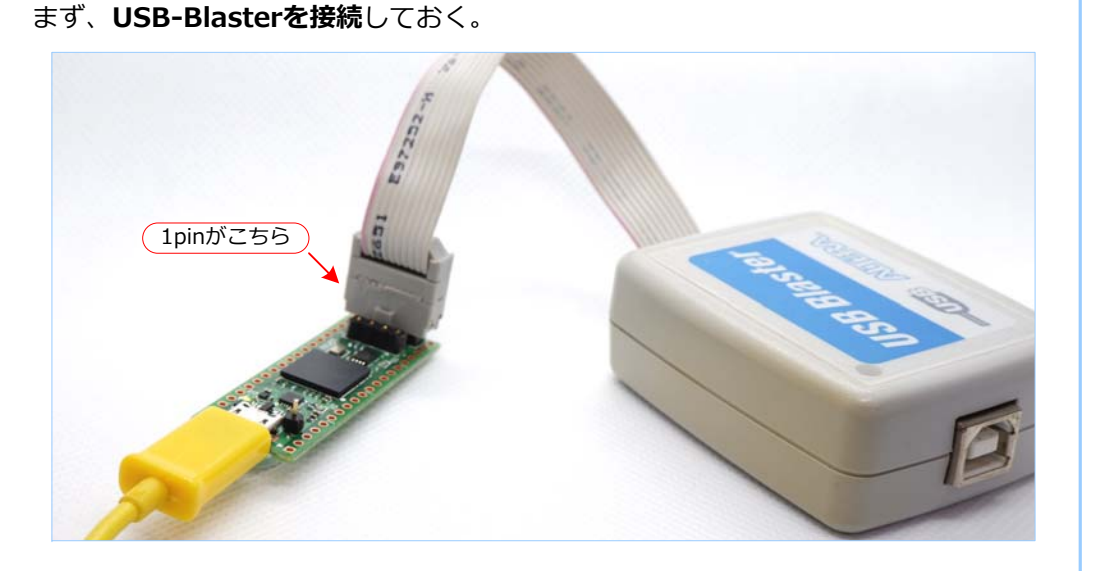

#### Programerを立ち上げる

|                        | Quartusの このボタンを押す       |                  |                    |                    |  |  |
|------------------------|-------------------------|------------------|--------------------|--------------------|--|--|
| /Quartus_iGf02_        | 169/iGf02 - iGf02       |                  |                    |                    |  |  |
|                        |                         |                  | Se                 | earch altera.com 🧿 |  |  |
| - 2 <                  | 🍑 🚭 🔇 50P               | ▶ ★ ★ 🔶          | S 7 🔗              | <b>5</b>           |  |  |
| ompilation Report - i0 | 5f02 🗵                  |                  |                    |                    |  |  |
| ₽ ₽                    | Flow Summary            |                  |                    |                    |  |  |
|                        | < <filter>&gt;</filter> |                  |                    |                    |  |  |
|                        | Flow Status             | Successful - Thu | Sep 03 22:55:46 20 | 020                |  |  |
| Global Settings        | Quartus Prime Version   | 20.1.0 Build 711 | 06/05/2020 SJ Lite | Edition            |  |  |
| e                      | Revision Name           | iGf02            |                    |                    |  |  |

#### ページ 12

# *iGf02 & iGf08 FPGA Writing Method-2*

### USB Blasterが セットアップされてないときは

| Programero              | の このボタ<br>/                        | ンを押す               | )            |           |              |          |         |     |
|-------------------------|------------------------------------|--------------------|--------------|-----------|--------------|----------|---------|-----|
| Programmer - D./        | ElectroDesign/F                    | PGA/iGfXX/Veri     | log/Quartus_ | iGf02_169 | /iGf02 - iGf | 02 - [iG | f02.cdf | ]   |
| File Edit View Proc     | essing Tools W                     | indow Help         |              |           |              |          |         |     |
| Ardware Setup           | lo Hardware                        |                    |              | Mode:     | JTAG         |          | •       | Pro |
| Enable real-time ISP to | o <mark>allow ba</mark> ckground p | programming when a | vailable     |           |              |          |         |     |
| ▶ <sup>₩</sup> Start    | File                               | Device             | Checksum     | Usercode  | Program/     | Verify   | Blank-  | E   |
| Stop                    |                                    |                    |              |           | Configure    |          | Check   |     |
| Auto Detect             |                                    |                    |              |           |              |          |         |     |
| X Delete                |                                    |                    |              |           |              |          |         |     |

| Hardware Setup                                                                                                    |          |
|----------------------------------------------------------------------------------------------------|----------|
| Hardware Settings JTAG Settings                                                                                                    | -        |
| Select a programming hardware setup to use when programming devices. This programming hardware setup applies only to the current programmer window.                                                                                                    |          |
| Currently selected hardware: No Hardware                                                                                                    |          |
| Programerの このボタンを押して                                                                                                    |          |
| JSB-Blasterを選択 Server Port Add Hardware                                                                                                    |          |
| USB Please Local USB 0<br>Hardware Settings JTAG Settings<br>Select a programming hardware setup to use when programming devices. This program<br>hardware setup applies only to the current programmer window.<br>Currently selected hardware: USB-Blaster [USB-0]<br>Hardware frequency:<br>Available hardware items | nming    |
| Hardware Server Port VAdd Hard<br>USB-Blaster Local USB-0<br>Remove H                                                                                                    | lardware |
| ここに表示がないときは、Add Hardware 押して選択                                                                                                    |          |

#### 書き込みファイルの選択

| Programmer - D: ElectroDesign/FPGA/iGfXX/Verilog/Quartus_iGf02_169/iGf02 - iGf02 -<br>File Edit View Processing Tools Window Help                                                                                                    | JSB-Blasterの接          | 続を確認して               |                                 |                    |           |              |                  |
|----------------------------------------------------------------------------------------------------|------------------------|----------------------|---------------------------------|--------------------|-----------|--------------|------------------|
| File Edit View Processing Tools Window Help                                                                                                    | Programmer - D:)       | ElectroDesign/F      | PGA/iGfXX/Veri                  | log/Quartus_       | iGf02_169 | /iGf02 - iGf | 0 <b>2 -</b> [id |
| Add File USB-Blaster [USB-0] Mode: JTAG Mode: JTAG Mode: | File Edit View Proc    | essing Tools Wi      | ndow Help                       |                    |           |              |                  |
| Enable real-time ISP to allow background programming when available   File Device Checksum Usercode Program/ Veri   Stop Stop Configure Programerの このボタンを押す                                                                                                    | 📥 Hardware Setup 🛛     | JSB-Blaster [USB-0]  |                                 |                    | Mode:     | JTAG         |                  |
| File Device Checksum Usercode Program/ Veri<br>Configure Veri<br>Stop<br>砂 Auto Detect<br>アrogramerの このボタンを押す                                                                                                    | Enable real-time ISP t | o allow background p | rogramming wh <mark>en</mark> a | vailable           |           |              |                  |
| Configure     Stop     Auto Detect     Programerの このボタンを押す     Add File                                                                                                    | ► Start                | File                 | Device                          | Checksum           | Usercode  | Program/     | Verify           |
| Auto Detect Programerの このボタンを押す Add File                                                                                                    | Stop                   |                      |                                 |                    |           | Configure    |                  |
| X Delete     Programerの このボタンを押す       Madd File                                                                                                    | Auto Detect            |                      |                                 |                    |           |              |                  |
| Madd File                                                                                                    | × Delete               | Progra               | amerの この                        | ボタンを押 <sup>・</sup> | す         |              |                  |
|                                                                                                    | Add File               |                      |                                 |                    |           |              |                  |
| Change File.                                                                                                    | Change File            |                      |                                 |                    |           | III          |                  |

### フォルダーの選択

| 👋 Select Program                 | nming File                                             | × |
|----------------------------------|--------------------------------------------------------|---|
| Look in:<br>My Comp<br>k1_iguchi | :\ElectroDesign\FPGA\iGfXX\Verilog\Quartus_iGf02_169 • |   |

#### ファイルの選択

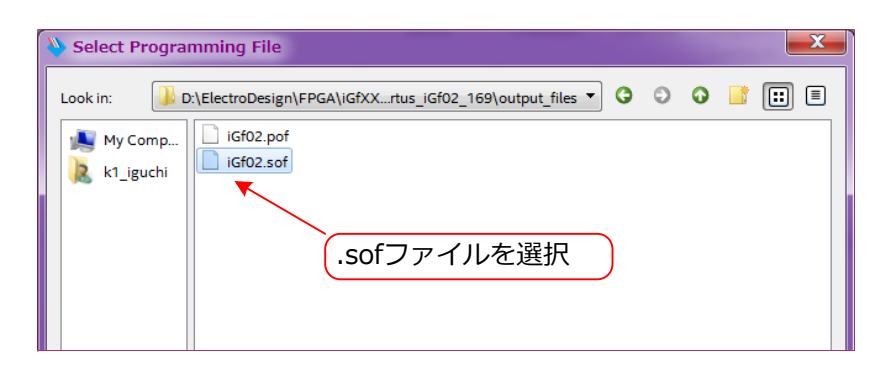

### 書き込み ( .sof )

| Programmer - D:/Ele                                                                                                    | ectroDesign/FP                         | GA/iGfXX/Veril    | log/Quartus_               | _iGf02_169/               | iGf02 - iGf(          | 02 - [iG | f02.cdf]        |           | Search          | altera.co | om 📀         |
|----------------------------------------------------------------------------------------------------|----------------------------------------|-------------------|----------------------------|---------------------------|-----------------------|----------|-----------------|-----------|-----------------|-----------|--------------|
| Hardware Setup USB                                                                                                    | -Blaster [USB-0]<br>low background pro | ogramming when av | vailable                   | Mode:                     | ITAG                  |          | T               | Progress: |                 |           |              |
| Start                                                                                                    | File                                   | Device            | Checksum                   | Usercode                  | Program/<br>Configure | Verify   | Blank-<br>Check | Examine   | Security<br>Bit | Erase     | ISP<br>CLAMP |
| Stop Output Output Out | t_files/iGf02.sof                      | 10M02SCU169       | <sup>0013E609</sup><br>ル名を | <sup>0013E609</sup><br>確認 | V                     |          | F               | -<br>בישר | クを研             | 富認        |              |
| Change File                                                                                                    | S                                      | tartボタ            | ンを押                        | して書                       | <br>き込み               | •        |                 |           |                 |           | 4<br>•       |
| Image: transmission of the second second                  |                                        | 169               |                            |                           |                       |          |                 |           |                 |           | E            |

### フラッシュ メモリに書き込む場合 (.pof)

ファイルの選択のところで .pof を選択

| V Select Programming File                                                   | × |
|-----------------------------------------------------------------------------|---|
| Look in: 🕼 D:\ElectroDesign\FPGA\iGfXXrtus_iGf02_169\output_files 🔻 😋 💿 📑 🔃 |   |
| Ny Comp<br>k1_iguchi IGf02_pof<br>iGf02_cof<br>.pofファイルを選択                  |   |

### 書き込み ( .pof )

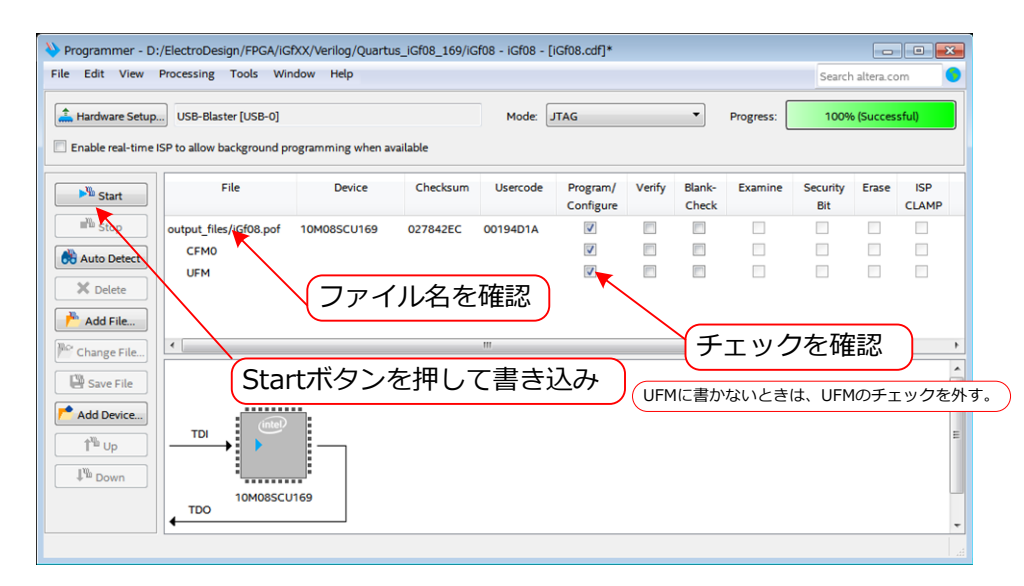

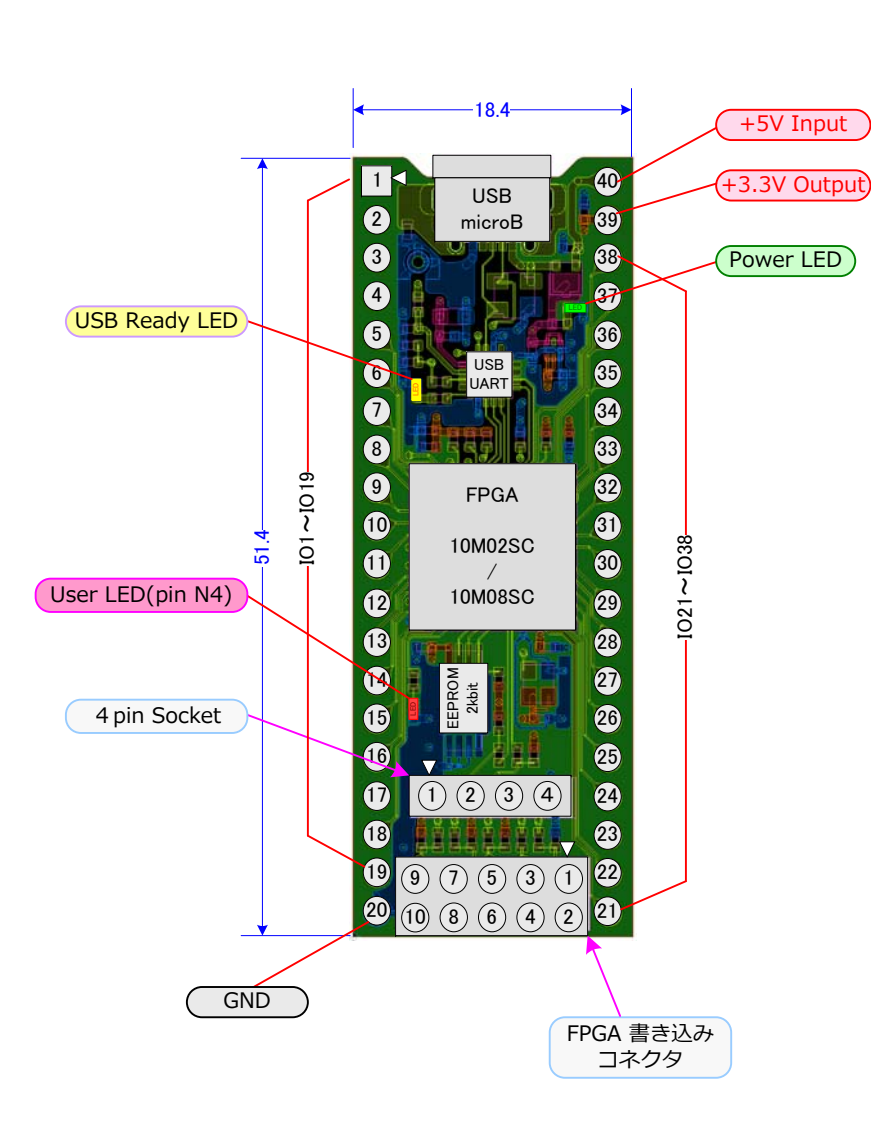

| J1 USB C  | onnector | FPGA sign | FPGA signals |         |  |  |  |
|-----------|----------|-----------|--------------|---------|--|--|--|
| Connector | Signal   | FPGA      | Signal       |         |  |  |  |
| Pin No.   | Name     | Pin No.   | Name         | 111/001 |  |  |  |
| 1         | +5Vi     | A9        | UartTxD      | Output  |  |  |  |
| 2         | D-       | B9        | UartRxD      | Input   |  |  |  |
| 3         | D+       | A7        | UartRTS      | Output  |  |  |  |
| 4         | NC       | A8        | UartCTS      | Input   |  |  |  |
| 5         | GND      | A6        | UartWAKEUP   | Output  |  |  |  |
|           |          | B6        | UartSUSPEND  | Input   |  |  |  |
|           |          | B6        | UartSUSPEND  | Input   |  |  |  |

| J2 4pin Cor |              |         |  |
|-------------|--------------|---------|--|
| Connector   | Signal       | FPGA    |  |
| Pin No.     | Name         | Pin No. |  |
| 1           | DSDA         | N8      |  |
| 2           | DSCL         | N9      |  |
| 3           | Vcc          |         |  |
| 4           | GND          |         |  |
| Vcc         | Voltage from | diode   |  |

| J3 JTAG Connector |        |         |  |  |
|-------------------|--------|---------|--|--|
| Connector         | Signal | FPGA    |  |  |
| Pin No.           | Name   | Pin No. |  |  |
| 1                 | TCK    | G2      |  |  |
| 2                 | GND    |         |  |  |
| 3                 | TDO    | F6      |  |  |
| 4                 | +3.3Vo | G1      |  |  |
| 5                 | TMS    |         |  |  |
| 6                 | NC     |         |  |  |
| 7                 | NC     |         |  |  |
| 8                 | JTAGEN | E5      |  |  |
| 9                 | TDI    | F5      |  |  |
| 10                | GND    |         |  |  |

| J4 40pin Connector |        |         |  |
|--------------------|--------|---------|--|
| Connector          | Signal | FPGA    |  |
| Pin No.            | Name   | Pin No. |  |
| 1                  | IO_01  | A5      |  |
| 2                  | IO_02  | A4      |  |
| 3                  | IO_03  | B4      |  |
| 4                  | IO_04  | A3      |  |
| 5                  | IO_05  | B3      |  |
| 6                  | IO_06  | A2      |  |
| 7                  | IO_07  | B1      |  |
| 8                  | IO_08  | C1      |  |
| 9                  | IO_09  | D1      |  |
| 10                 | IO_10  | E1      |  |
| 11                 | IO_11  | F1      |  |
| 12                 | IO_12  | J1      |  |
| 13                 | IO_13  | K1      |  |
| 14                 | IO_14  | L1      |  |
| 15                 | IO_15  | M1      |  |
| 16                 | IO_16  | N2      |  |
| 17                 | IO_17  | M3      |  |
| 18                 | IO_18  | N3      |  |
| 19                 | IO_19  | H4      |  |
| 20                 | GND    |         |  |
| 21                 | IO_21  | N10     |  |
| 22                 | IO_22  | N11     |  |
| 23                 | IO_23  | M11     |  |
| 24                 | IO_24  | N12     |  |
| 25                 | IO_25  | M13     |  |
| 26                 | IO_26  | L13     |  |
| 27                 | IO_27  | K13     |  |
| 28                 | IO_28  | J13     |  |
| 29                 | IO_29  | H13     |  |
| 30                 | IO_30  | G13     |  |
| 31                 | IO_31  | F13     |  |
| 32                 | IO_32  | E13     |  |
| 33                 | IO_33  | D13     |  |
| 34                 | IO_34  | C13     |  |
| 35                 | IO_35  | B13     |  |
| 36                 | IO_36  | A12     |  |
| 37                 | IO_37  | A11     |  |
| 38                 | IO_38  | A10     |  |
| 39                 | +3.3Vo |         |  |
| 40                 | +5Vi   |         |  |

注:+3.3V出力の最大電流は Specifications のページ参照

### iGf02 & iGf08 40 pin Header Soldering

40 pin の コネクタ (20 pin x 2) の取り付けについて

2つの 20pinヘッダーを基板に半田付けする必要があります。

付属のコネクタを半田付けすると、下図のように使うときは便利ですが、 基板にソケット(別途購入してください)を付けて差しこむと、高さが高くな ってしまいます。そのようなときは、右図のようなソケットを購入すると低く 抑えられます。

下図のようなボードは、線や部品を差し込んで使うことができるので、 簡単な配線や部品を乗せてテストするときは半田付けしなくて良いので 便利です。

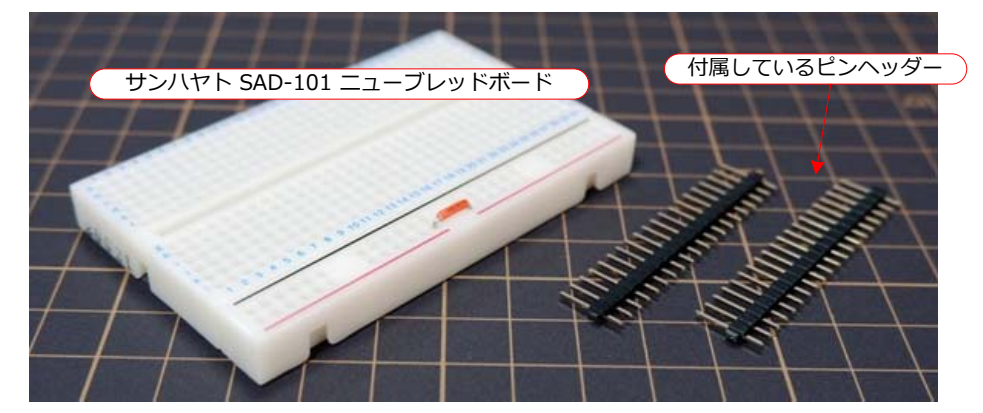

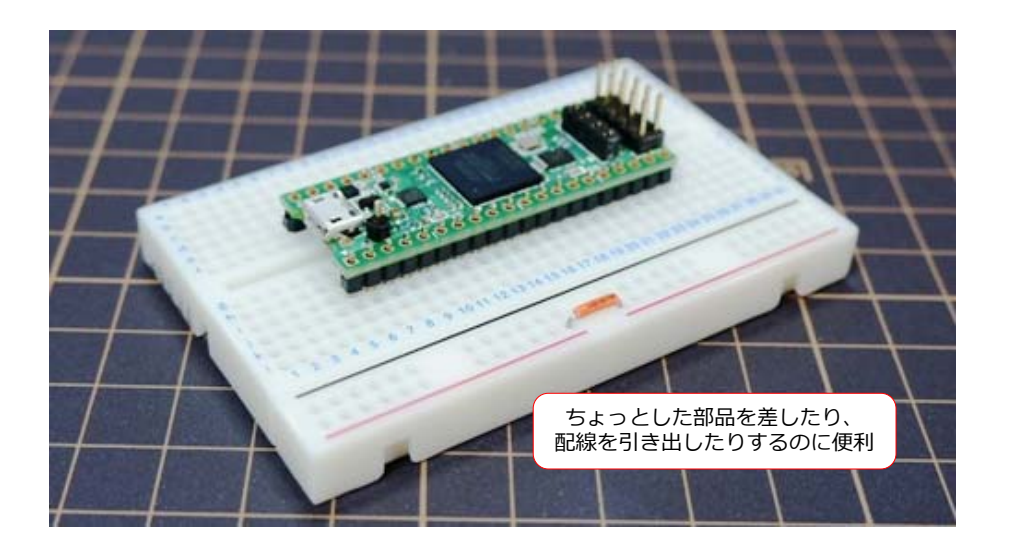

実際に組み込むようなものは、コンパクトにしたいし、安定した接続にしたいので、基板上に半田付けして使うのが良いと思います。

ただ、取り外せるようにしたいときは、40pinのICソケットに乗せるのが 良いと思います。マイナスドライバーなどで外すときは、基板に傷が付かない ように、プラバンを挟むなどしてください。

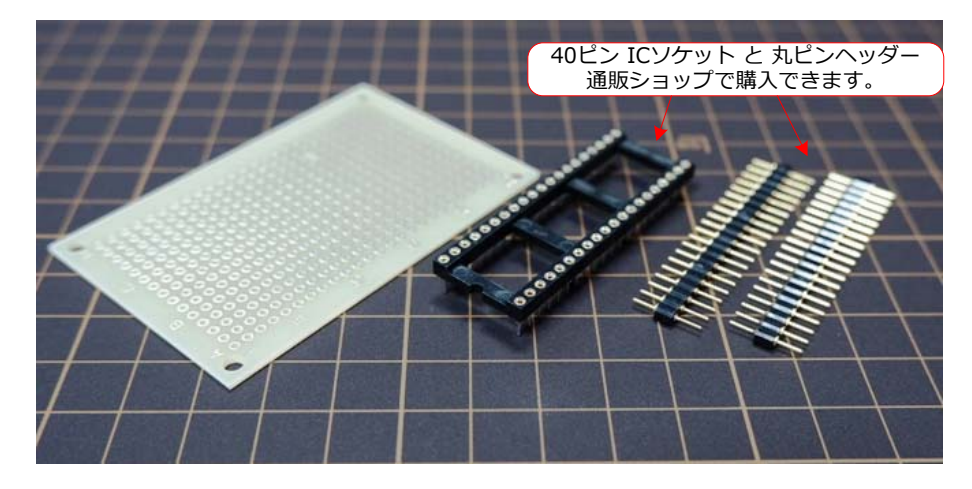

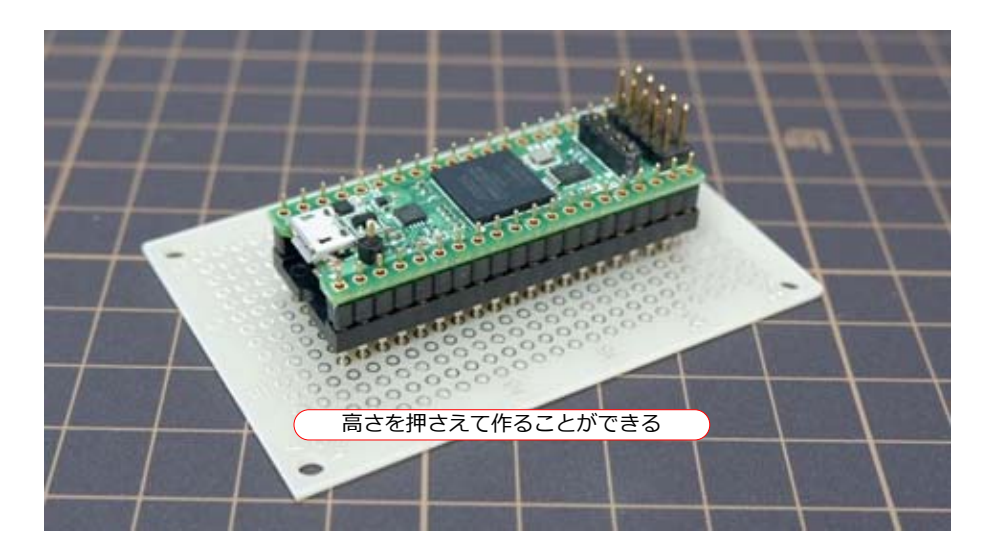

## *iGf02* & *iGf08* Specifications

## **Electrical Specifications**

| Item                     | Symbol | Specifications   | Conditions                          |
|--------------------------|--------|------------------|-------------------------------------|
| Supply voltage           | Vin    | 4.5 V to 5.5 V   |                                     |
| Storage temperature      | Ts     | -20 ℃ to +60 ℃   |                                     |
| Operating temperature To |        | 0 ℃ to +40 ℃     |                                     |
| Current consumption      | Icc    | 60 mA Typ.       | iGf02 Demo To = +25℃                |
|                          |        | 70 mA Typ.       | iGf08 Demo To = +25℃                |
| +3.3V output current     | Ioc3   | 注1               | To = 0 $^{\circ}$ to +40 $^{\circ}$ |
| +3.3V output voltage     | Vov3   | 3.3 V ±0.1 V     | To = 0 ℃ to +40 ℃                   |
| Vcc output current (J2)  | Iocc   | 100 mA Max.      | To = 0 ℃ to +40 ℃                   |
| Vcc output voltage (J2)  | Vovc   | Vin – 0.5 V Min. | To = 0 ℃ to +40 ℃                   |

### 消費電流について

FPGAの消費電力は HDLの内容や動作周波数などによって変化します。

その内容は、".pow.summary"ファイルで確認できます。

| ; Power Analyzer Status                  | ; | Successful - Thu Sep 17 09:01:41 2020       | ; |
|------------------------------------------|---|---------------------------------------------|---|
| ; Quartus Prime Version                  | ; | 20.1.0 Build 711 06/05/2020 SJ Lite Edition | ; |
| ; Revision Name                          | ; | iGf08                                       | ; |
| ; Top-level Entity Name                  | ; | iGf08                                       | ; |
| ; Family                                 | ; | MAX 10                                      | ; |
| ; Device                                 | ; | 10M08SCU169C8G                              | ; |
| ; Power Models                           | ; | Final                                       | ; |
| ; Total Thermal Power Dissipation        | ; | 185.51 mW                                   | ; |
| ; Core Dynamic Thermal Power Dissipation | ; | 20.99 mW                                    | ; |
| ; Core Static Thermal Power Dissipation  | ; | 110.84 mW                                   | ; |
| ; I/O Thermal Power Dissipation          | ; | 53.67 mW                                    | ; |
|                                          |   |                                             |   |

この場合の消費電力は185.51mW。電源電圧3.3Vですから、56.2mAとなります。

注1:本ボードで消費する電力は外部で消費する電力と合わせて 700mW以内に抑えてください。

### 梱包内容について

| Index | Component              | Quantity | Comments                    |
|-------|------------------------|----------|-----------------------------|
| 1     | iGf02 または iGf08        | 1        | FPGA Module                 |
| 2     | 20 pin Header          | 2        | FPGA 40 pin 端子用             |
| 3     | 4 pin Header           | 1        | ロープロファイル OLED用              |
| 4     | OLED Module (128 x 32) | 1        | 32 dot x 128 dot White OLED |

## **Board Dimensions**

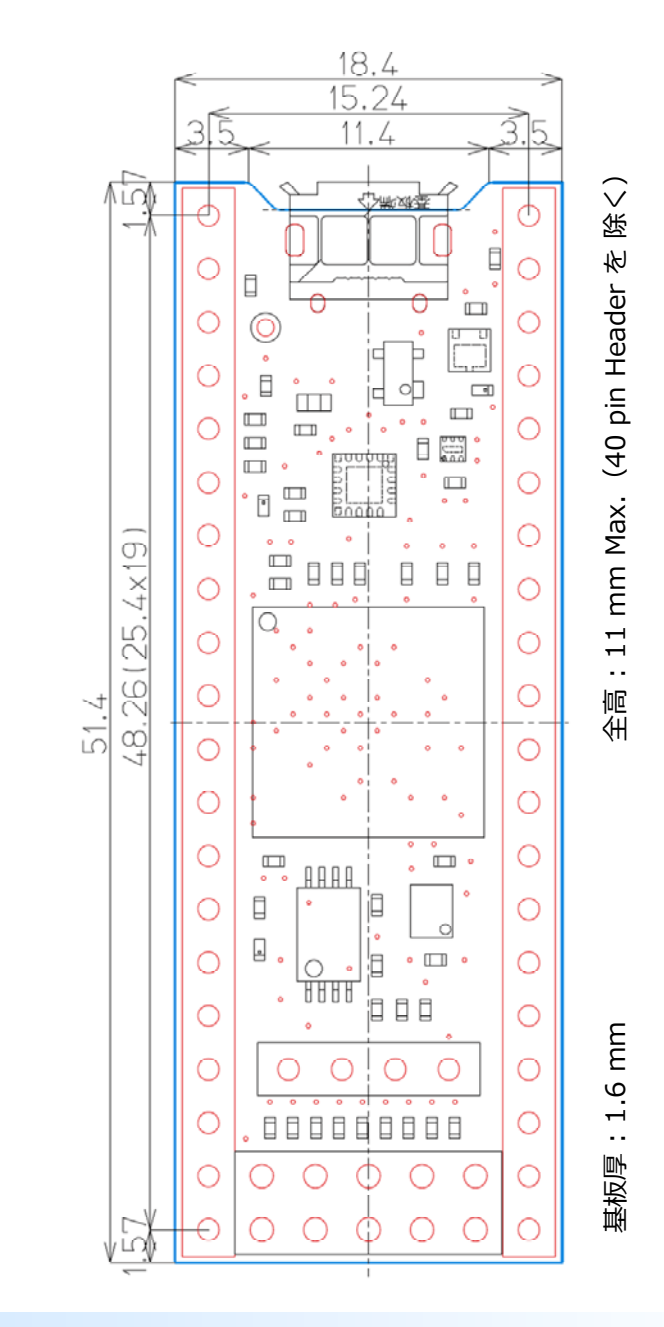

ページ 17

## iGf02 & iGf08 board Intel FPGA 10M02SCU169C8G / 10M08SCU169C8G

2020年10月17日

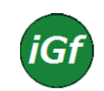

〒193-0935 東京都八王子市大船町 5 0 4 – 2 (有)エレクトロデザイン igf.fpga@gmail.com

Electro Design